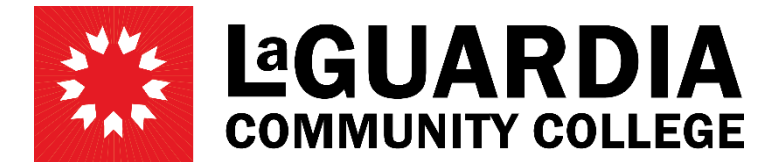

31-10 Thomson Avenue - Long Island City, NY 11101- Telephone (718) 482-7200

## NAME CHANGE

- 1. Log in with your CUNYFirst credentials and navigate to **Employee Self Service**.
- 2. On Employee Self Service, click on Personal Details.

| LaGuardia<br><sup>Community College</sup> | Menu 🗸       | Search in Menu                | Q     |
|-------------------------------------------|--------------|-------------------------------|-------|
| Employee Self Service                     | ~ (1)        |                               |       |
|                                           |              |                               |       |
| Personal De                               | tails<br>(2) | Employment Verification Lette | HCM ( |

3. On **Personal Details**, click on the **Name** tile.

| $\leftarrow \mid \bigcirc$ | $\heartsuit$       | Q Search in Menu   | ) û <b>û</b> :     |
|----------------------------|--------------------|--------------------|--------------------|
| Personal I                 | Details            |                    |                    |
|                            |                    |                    |                    |
|                            | Addresses          | Contact Details    | Emergency Contacts |
|                            |                    | ¢@                 |                    |
|                            | Updated 05/18/2017 |                    | 2 Contacts         |
|                            | Marital Status     | Name               | Gender Identity    |
|                            | CD)                | <u>≥</u>           |                    |
|                            | Updated 10/01/2011 | Updated 06/13/2017 | Updated 04/15/2020 |

4. On Name Details click on the Current name.

| $\leftarrow$   $\odot$ $\heartsuit$          |              | Q Search in Menu | ) | :    | Ø         |
|----------------------------------------------|--------------|------------------|---|------|-----------|
| Personal Details                             |              |                  |   |      |           |
| Jane Doe S<br>IT Assistant 1<br>Update Photo |              |                  |   |      |           |
| M Addresses                                  | Name Details |                  |   |      |           |
| Contact Details                              | Jane Doe     | Current          |   | Prin | ><br>nary |
| 있 Marital Status                             |              |                  |   |      | -1        |
| Same Name                                    |              |                  |   |      |           |
| 283 Ethnic Groups                            |              |                  |   |      |           |

5. Edit name entering the change effective date, and changes desired. Click **Save**.

| ncel                                                                                                    | Name                                                                                                    | Save                                                                                                    |
|----------------------------------------------------------------------------------------------------|----------------------------------------------------------------------------------------------------|----------------------------------------------------------------------------------------------------|
|                                                                                                    |                                                                                                    | * Indicates required field                                                                                                    |
| When attributes are changed to a name in Employee S<br>However, HR should contact the employee promptly wi<br>Otherwise, the request should be denied if documentat | elf-Service (Prefix, first name, mide<br>nen a request is received, to verify<br>ion is not provided to be verified. | lle name, last name, suffix), the change(s) will trigger a workflow to prompt HR to revie<br>an updated SSN card reflecting the name change before approving the name change |
| Change As Of                                                                                                    | 02/14/2025                                                                                                    |                                                                                                    |
| Name Format                                                                                                    | English ~                                                                                                    |                                                                                                    |
| Name Prefix                                                                                                    | ~                                                                                                    |                                                                                                    |
| *First Name                                                                                                    | Jane                                                                                                    |                                                                                                    |
| Middle Name                                                                                                    |                                                                                                    |                                                                                                    |
| *Last Name                                                                                                    | Doe                                                                                                    |                                                                                                    |
| Name Suffix                                                                                                    | ~                                                                                                    |                                                                                                    |
| Display Name                                                                                                    | Jane Doe                                                                                                    |                                                                                                    |
| Formal Name                                                                                                    | Jane Doe                                                                                                    |                                                                                                    |
| Name                                                                                                    | Doe,Jane                                                                                                    |                                                                                                    |

**Note:** Once the changes are submitted, HR will contact the employee to request supporting documentation for the name change for approval.